# Creating Letters or Mailing Lists for ProTracts Applications or Contracts

# Introduction:

The Manage Letters function in ProTracts can be used to produce letters from ProTracts using existing ProTracts templates through Word or to export an Excel mailing list for either contracts or applications.

# **Overview:**

Manage Letters and Mailing Lists for Applications (Page 1) Manage Letters and Mailing Lists for Contracts (Page 4) Microsoft Mail Merge Guidance (Page 7) Annual Practice Reminder Letter (Page 8)

# **Application Directions:**

#### 1. Perform Application Query

Manage Letters is accessed through the Manage Applications screen (see Image 1). Use any of the searching mechanisms to query the applications for which the letter or mailing list is needed.

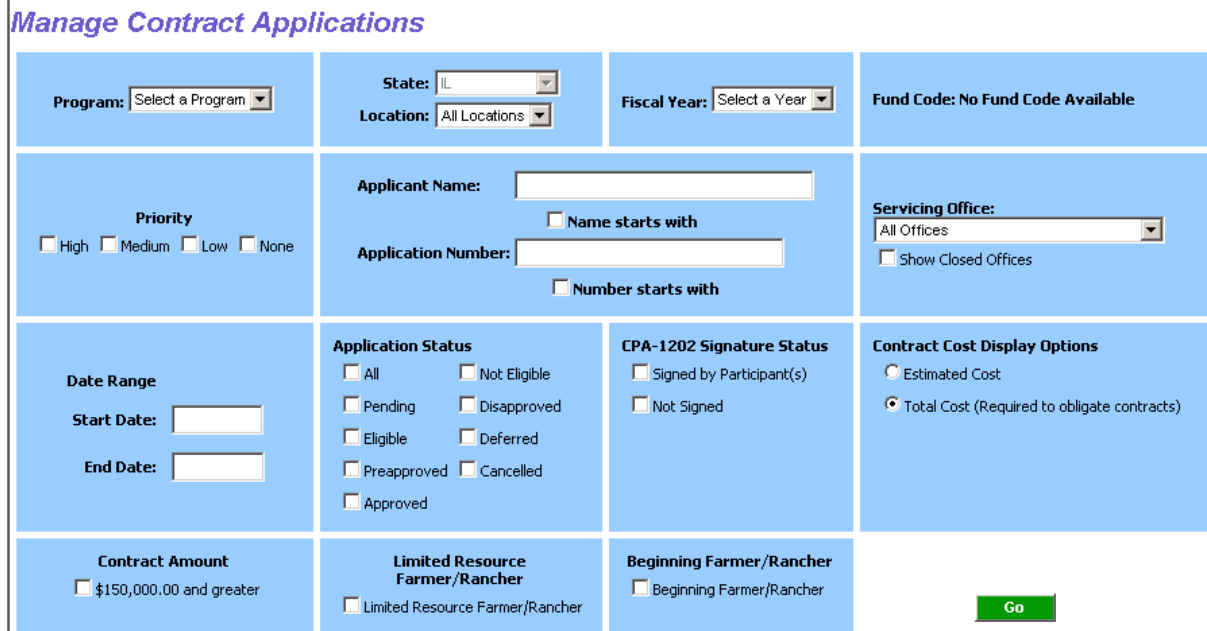

# Image 1- Manage Applications Screen

#### 2. Access Manage Letters

Adjacent to the view application button is the Manage Letters button (see Image 2), click to access manage letters. In the case of applications, the application needs a particular status for the Manage Letters to activate which includes ineligible, preapproved, deferred, or pending.

# Image 2 - Manage Letters for Applications

| N | lanage       | EQIP 2002 A                                                                                                    | ррис             | ation       | S TOP I          | -lecal           | Year Zu        | 107                    |                    |                                           |                    |                  |                                  |
|---|--------------|----------------------------------------------------------------------------------------------------|------------------|-------------|------------------|------------------|----------------|------------------------|--------------------|-------------------------------------------|--------------------|------------------|----------------------------------|
|   | Applications | s Sear                                                                                                    | ch   View        | Application | n   Manage       | e Letters        | Promote Deferr | als   Vendo            | or Info   Sign Cor | i <mark>tract  </mark> Assign Tracking Co | ides 🕴 Undo St     | atus Print       | Export Sav                       |
|   |              | < <str< th=""><th>art 🔄</th><th>Previous</th><th>Record:</th><th>1 th</th><th>rough 1</th><th>of: 1</th><th>Next&gt;</th><th>End&gt;&gt; </th><th></th><th></th><th></th></str<> | art 🔄            | Previous    | Record:          | 1 th             | rough 1        | of: 1                  | Next>              | End>>                                     |                    |                  |                                  |
|   | County       | Fund Code                                                                                                    | Ranking<br>Score | Priority    | Tracking<br>Code | Contrac<br>Numbe | ct Ap<br>er Ap | plicant                | Current<br>Status  | New Status                                | CPA-1202<br>Signed | Contract<br>Cost | Cumulative<br>Calculated<br>Cost |
|   | Champaign    | Applications Not Related<br>to Livestock                                                                                                    | 104.32           | None        |                  | 745A1207         | 1TJ JEFFR      | <mark>еу с</mark> sтот | T Deferred         | Select a Status 💌                         | Signed             | \$0.00           | \$0.00                           |

#### 3. Make Letter Selection

From the "Letters" drop down list select a letter template or mailing list for applications (see Image 3).

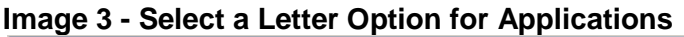

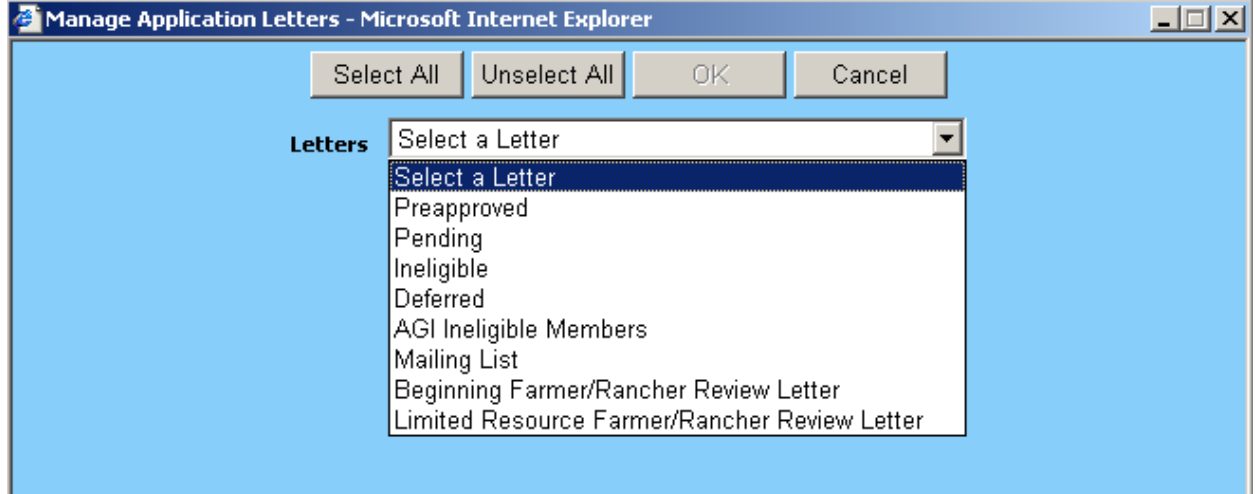

# 4. Select Participant(s)

After a letter or mailing list selection is made, the participants and their application number will appear. For participants (decision maker) with multiple addresses, their name will show up in blue (see Image 4). Before letters are produced for participants, one address must be selected for Manage Letters to work for that participant. Click on the blue name and select the address to be used for the letter (see Image 5).

Next, select participant(s) for which a letter will be produced. The participants can be selected individually by clicking on each entry and highlighting the entry yellow or the "Select All" button can be used. Finally click the OK button (see Image 6).

| Image 4 - Exam     | pie of a  | a Participant with wuitip       | Die Addresse       | 5         |   |  |
|--------------------|-----------|---------------------------------|--------------------|-----------|---|--|
| 🏄 Manage Applica   | tion Lett | ers - Microsoft Internet Explor | er                 |           |   |  |
|                    |           | Select All Unselect All         | OK                 | Cancel    |   |  |
|                    | L         | etters Ineligible               |                    | ŀ         | - |  |
| Participant with   |           | Participant                     | Contract<br>Number | Program   |   |  |
| nultiple addresses |           | JIM ELLIS                       | 745A1208Y52        | EQIP 2002 |   |  |
|                    |           | KEITH BUDDY                     | 745A1208LM3        | EQIP 2002 |   |  |

Image 4 - Example of a Participant with Multiple Addresses

#### Image 5 - Select One Address

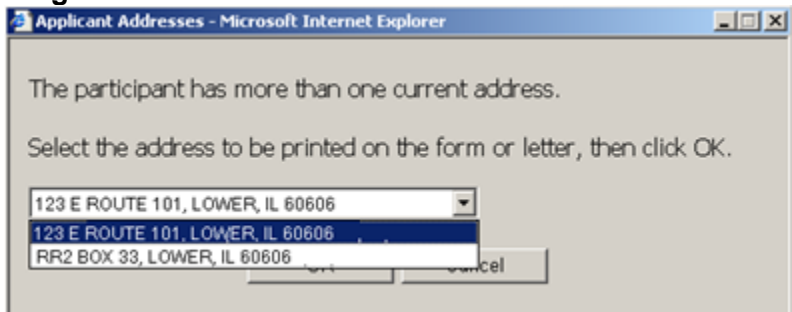

#### Image 6 - Select Participants

| Manage Application Letters - M | licrosoft Internet Explo | rer                |           |   |
|--------------------------------|--------------------------|--------------------|-----------|---|
| Sele                           | ect All Unselect All     | ок                 | Cancel    |   |
| Letters                        | Ineligible               |                    |           | ] |
|                                | Participant              | Contract<br>Number | Program   |   |
| JIM EL                         | LIS                      | 745A1208Y52        | EQIP 2002 |   |
| KEITH                          | I BUDDY                  | 745A1208LM3        | EQIP 2002 |   |

#### 5. Open or Save File

Next users will have the option to open or save the file created. A Word document will be created for letters and the participant and office information will be auto-filled. For mailing lists, an Excel document will be created that can be mail merged with any letter or used to create labels.

If the multiple addresses shown by the name in blue were not dealt with, a warning message will be shown notifying the user to select one address otherwise that participant will be skipped and no letter created (see Image 7).

| Image | 7 - | Warning | Message | for Multip | ble | Addresses |
|-------|-----|---------|---------|------------|-----|-----------|
|       |     |         |         |            |     |           |

| Microsoft | Internet Explorer                                                                 |
|-----------|-----------------------------------------------------------------------------------|
| 2         | One or more contracts have multiple mailing addresses.                            |
| ~         | Click CANCEL and then click on a decision maker name to select a mailing address. |
|           | Click OK to skip letter generation for these contracts.                           |
|           |                                                                                   |
|           | OK Cancel                                                                         |

6. Producing Letters/Mailing List for More than 50 Applications

The letters will be limited to the 50 applications on the screen. To produce letters or a mailing list for the additional applications (51-100 and 101-150, etc) that resulted from the query, click to the next page of results (see Image 8) and repeat steps 2 through 5.

# Image 8 - Advance to Additional Applications Returned

| Mana    | ige EQIP 200        | iz Applicatio                                                                                                    | ns for Fi            | iscal Ye           | ear 2008                          |                    |                                      |                     |
|---------|---------------------|----------------------------------------------------------------------------------------------------|----------------------|--------------------|-----------------------------------|--------------------|--------------------------------------|---------------------|
| 😑 Appli | ations              | Search   View Applica                                                                                                    | ition   Manage L     | Letters   Pron     | note Deferrals 📙 Ve               | ndor Info 📙 Sian C | Contract   Assign Tracking Codes   L | Indo Status   Print |
|         |                     | <start <previou<="" th=""><th>S Record:</th><th>1 throug</th><th><b>jh</b> 50 a<mark>i: 61</mark></th><th>Next&gt;</th><th>End&gt;&gt; </th><th></th></start> | S Record:            | 1 throug           | <b>jh</b> 50 a <mark>i: 61</mark> | Next>              | End>>                                |                     |
| Coun    | ty <u>Fund Code</u> | Ranking<br>Score                                                                                                    | Tracking C<br>Code N | Contract<br>Number | Applicant                         | Current<br>Status  | Advance to appli results 51-100      | cation *            |
| Coffe   | e General EQIP      | None                                                                                                    | 745                  | 5A1208GG3          | GEORGE GLASS                      | Pending S          | Gelect a Status 🔽 🔲 Signed Pe        | ending \$400.00     |

# Contract Directions:

# 1. Perform Contract Query

Manage Letters is accessed through the Manage Contacts screens (see Image 9). Use any of the searching mechanisms to query the contracts that the letter or mailing list will be needed. Some examples include:

- Practices to be implemented in a contract; (annual practice reminder letter option)
- Contracts that have expired or will expire shortly but are not complete; and
- Start a practice in the first year of the contract.

# Image 9 - Manage Contracts Screen

| Manage Contracts        | - Programs                        |                                           |                         |
|-------------------------|-----------------------------------|-------------------------------------------|-------------------------|
| Find Contracts          | Name & Contract Number   Programs | Practices   Pending Actions   Maintenance | Clear Selections Search |
| Program: All Programs 💌 | Fiscal Year: 📶 💌 State: 💷         | Counties Field Offices                    | Locations: Henry GO     |
|                         | Contracts Status                  | Contract Amount                           |                         |
|                         | 🗖 All                             | 🗖 \$150,000.00 and greater                |                         |
|                         | C Active                          |                                           |                         |
|                         | Completed                         |                                           |                         |
|                         | Cancelled                         |                                           |                         |
|                         | Terminated                        |                                           |                         |

#### 2. Access Manage Letters

Above the query results is the Manage Letters button, click to access manage letters (see Image 10).

# Image 10 - Manage Letters for Contracts

| Con | tracts Reti  | urned: 1 - 50 | of 65                    |                            |             |      |                 |               |
|-----|--------------|---------------|--------------------------|----------------------------|-------------|------|-----------------|---------------|
| 12  |              |               |                          |                            |             | _    | 1               |               |
|     | Contracts    |               | View Contract   Exp      | oand Items   Collapse Item | Manage Lett | ers  | Totals   Export | t             |
|     | <u>State</u> | <u>County</u> | Field Office             | <u>Participant</u>         |             | con  | tract Number    | <u>Status</u> |
| +   | IL           | CHAMPAIGN     | CHAMPAIGN SERVICE CENTER | MILO SMITH                 |             | 745  | A125Z000        | Active        |
| +   | IL           | CHAMPAIGN     | CHAMPAIGN SERVICE CENTER | JUNCTION FARM LLC          |             | 745/ | A125Y001        | Active        |

#### 3. Make Letter Selection

From the "Letters" drop down list select a letter template or mailing list for contracts (see Image 11).

#### Image 11 - Select a Letter/Mailing List Option for Contracts

| 🖉 Manage Contract Letters - Micro | soft Internet Explorer                                                                                                    | <u> </u> |
|-----------------------------------|----------------------------------------------------------------------------------------------------|----------|
| Selec                             | t All Unselect All OK Cancel                                                                                                    |          |
| Letters                           | Select a Letter 📃                                                                                                    |          |
|                                   | Select a Letter<br>Annual Practice Reminder<br>Beginning Farmer/Rancher Review Letter<br>Limited Resource Farmer/Rancher Review Letter<br>Blank Letter<br>Mailing List |          |

# 4. Select Participant(s)

After a letter selection is made, the participants and their contract number will appear. For participants (decision maker) with multiple addresses, their name will show up in blue (see Image 12). Before letters are produced for participants, one address must be selected for Manage Letter to work for that participant. Click on the blue name and select the address to be used for the letter or mailing list (see Image 13).

Next, select participant(s) for which a letter will be produced. The participants can be selected individually by clicking on each entry and highlighting the entry yellow or the "Select All" button can be used. Finally click the OK button (see Image 14).

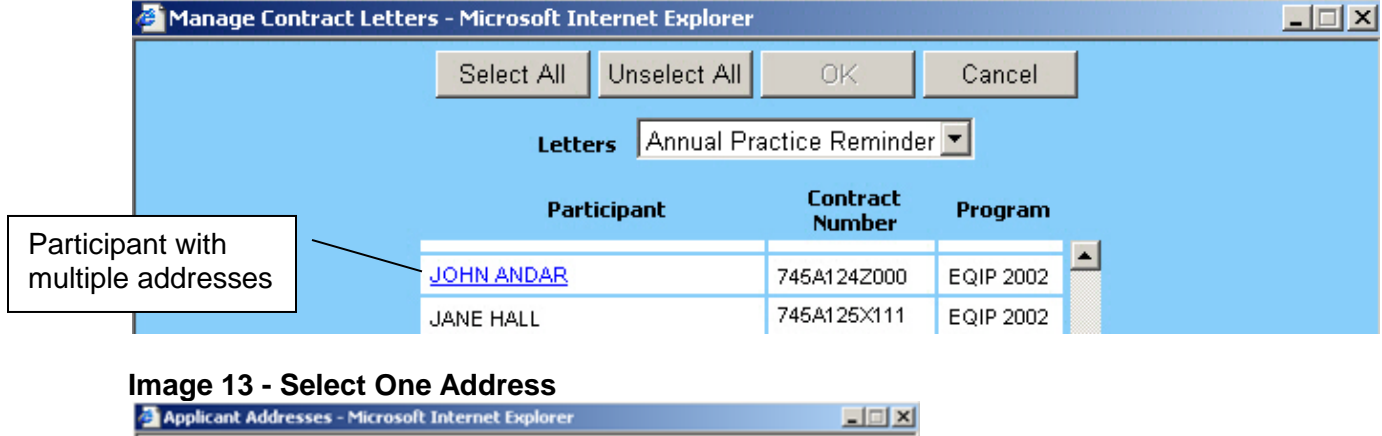

#### Image 12 - Example of a Participant with Multiple Addresses

# Applicant Addresses - Microsoft Internet Explorer The participant has more than one current address. Select the address to be printed on the form or letter, then click OK. 123 E ROUTE 101, LOWER, IL 60606 RR2 BOX 33, LOWER, IL 60606 RR2 BOX 33, LOWER, IL 60606

#### Image 14 - Select Participants

| Manage Contract Letters - 1 | Microsoft Inte | ernet Explorer |                    |           |   | × |
|-----------------------------|----------------|----------------|--------------------|-----------|---|---|
|                             | Select All     | Unselect All   | ок                 | Cancel    |   |   |
|                             | Lette          | rs Annual Pr   | ractice Reminde    | er 💌      |   |   |
|                             | Parti          | cipant         | Contract<br>Number | Program   |   |   |
| MIL                         | LO SMITH       |                | 745A125Z000        | EQIP 2002 | - |   |
| JUI                         | NCTION FARM    | LLC            | 745A125Y001        | EQIP 2002 |   |   |
| AP                          | RIL SPRING     |                | 745A124Z221        | EQIP 2002 |   |   |
| CAI                         | MERON BURK     | E              | 745A126N311        | EQIP 2002 |   |   |
| AM                          | IELIA JONES    |                | 745A124Z123        | EQIP 2002 |   |   |

# 5. Open or Save File

Next users will have the option to open or save the file created. For letters, a Word document will be created and the participant and office information will be auto-filled. For mailing lists, an Excel document will be created that can be mail merged with any letter or used to create labels.

If the multiple addresses shown by the name in blue were not addressed, a warning message will be shown notifying the user to select one address otherwise that participant will be skipped (see Image 15).

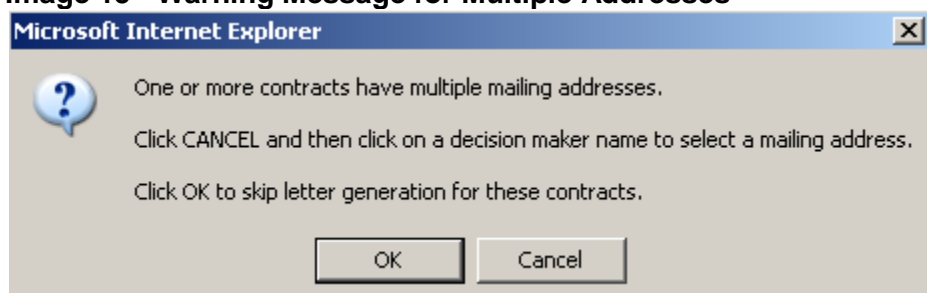

# Image 15 - Warning Message for Multiple Addresses

# 6. Producing Letters/Mailing List for More than 50 Contracts

The letters or mailing list will be limited to 50 contracts. To produce letters or a mailing list for the additional contracts (51-100 and 101-150, etc) that resulted from the query, click to the next page of results (see Image 16) and repeat steps 2 through 5.

# Image 16 - Advance to Additional Contracts Returned

| со<br>12 | tracts R | eturned: 1 - 50 of 65 |                     |                                           |                       |               |
|----------|----------|-----------------------|---------------------|-------------------------------------------|-----------------------|---------------|
| =        | Contrac  | ts                    | View Contract   Exp | oand Items   Collapse Items   Manage Leti | ters   Totals   Expor | t             |
|          | State    |                       | <u>)ffice</u>       | <u>Participant</u>                        | Contract Number       | <u>Status</u> |
| +        | IL       | Advance to contract   | VICE CENTER         | MILO SMITH                                | 745A125Z000           | Active        |
| +        | IL       | results 51-100        | VICE CENTER         | JUNCTION FARM LLC                         | 745A125Y001           | Active        |

# Microsoft Mail Merge Guidance

For step-by-step directions of doing mail merges and labels use the Microsoft support website for directions on:

- Merge mailing list with letter
- Creating address labels from mailing list

http://office.microsoft.com/en-us/support/

# Annual Practice Reminder Letter

The annual practice reminder letter will contain practices that are planned for the current calendar year and any other practices from prior years that have not been applied. Also, both planned and partial certified practices will be listed in the letter.

<u>At the beginning of each calendar year</u>, field office must produce the annual practice reminder letter and send it to the participant as a reminder of the practices scheduled for the year. (per: CPM 440 Part 512.61B)

|                                                                                                    | United States Depart                                                                                                    | rtment of Agriculture                                                                                                    |                                                                                                    |
|----------------------------------------------------------------------------------------------------|----------------------------------------------------------------------------------------------------|----------------------------------------------------------------------------------------------------|----------------------------------------------------------------------------------------------------|
| <b>.O.</b> NRCS                                                                                                    |                                                                                                    |                                                                                                    |                                                                                                    |
| Natural Resources Conservati                                                                                                    | on Service                                                                                                    |                                                                                                    |                                                                                                    |
| QUIMBY SERVICE CONTER<br>338 SIGTH ST                                                                                                    |                                                                                                    |                                                                                                    |                                                                                                    |
| QUAMBY, 91. 62301.5807<br>3                                                                                                    | 2011 Adda                                                                                                    |                                                                                                    |                                                                                                    |
|                                                                                                    |                                                                                                    |                                                                                                    |                                                                                                    |
|                                                                                                    |                                                                                                    |                                                                                                    | 11/4/2009                                                                                                    |
| Mr. Contract Decision                                                                                                    | Maker                                                                                                    |                                                                                                    |                                                                                                    |
| 123 E FIRST STREET                                                                                                    | C                                                                                                    |                                                                                                    |                                                                                                    |
| SOMEWHERE, IL 6                                                                                                    | 1234                                                                                                    |                                                                                                    |                                                                                                    |
| Subject: Annual Practi<br>Dear Mr Decision Mal                                                                                                    | ice Reminder Letter<br>ker:                                                                                                    |                                                                                                    |                                                                                                    |
| This letter is being sent t                                                                                                    | o remind you of your obliga                                                                                                    | tion to install the follow                                                                                                    | ving practice(s) under the                                                                                                    |
| contract terms of Progra                                                                                                    | m: EQIP 2002 and Contr                                                                                                    | act Number #745A12                                                                                                    | 5B000.                                                                                                    |
| Contract Item Number                                                                                                    | Practice Name                                                                                                    | Units Scheduled                                                                                                    | Date Scheduled                                                                                                    |
| 1                                                                                                    | Fence                                                                                                    | 15950                                                                                                    | 2009                                                                                                    |
| 8                                                                                                    | Grade Stabilization Structure                                                                                                    | 3                                                                                                    | 2009                                                                                                    |
| 9                                                                                                    | Underground Outlet                                                                                                    | 156                                                                                                    | 2009                                                                                                    |
| 10                                                                                                    | Underground Outlet                                                                                                    | 52                                                                                                    | 2009                                                                                                    |
| 13                                                                                                    | Pineline                                                                                                    | 4400                                                                                                    | 2009                                                                                                    |
| 14                                                                                                    | Watering Facility (NO.)                                                                                                    | 6                                                                                                    | 2009                                                                                                    |
|                                                                                                    |                                                                                                    |                                                                                                    |                                                                                                    |
| As stated in the contract,<br>compliance with your co                                                                                                    | , the practice(s) must be inst<br>ntract obligations.                                                                                                    | alled by the schedule no                                                                                                    | oted above to remain in                                                                                                    |
| As stated in the contract,<br>compliance with your co<br>To assist you with practi<br>(NRCS) or use a Technii<br>a TSP, you must contact                                                                                                    | , the practice(s) must be inst<br>ntract obligations.<br>ce installation, you may con<br>cal Service Provider (TSP) 1                                                                                                    | alled by the schedule no<br>tact the Natural Resour<br>isted at <u>http://techreg.ur</u><br>v.o.f.funding for TSP a:                                                                                                    | oted above to remain in<br>ces Conservation Service<br>schagoy. If you choose to hire                                                                                             |
| As stated in the contract,<br>compliance with your co<br>To assist you with practi<br>(NRCS) or use a Techni<br>a TSP, you must contact<br>to review the NRCS req                                                                                                    | , the practice(s) must be inst<br>intract obligations.<br>ce installation, you may con<br>cal Service Provider (TSP) I<br>us to confirm the availabilit<br>urements before the TSP be                                                                                                    | alled by the schedule no<br>tact the Natural Resour<br>isted at <u>http://techreg.u</u><br>y of funding for TSP as<br>gins any work.                                                                                                    | oted above to remain in<br>ces Conservation Service<br><u>sda.gov</u> . If you choose to hire<br>sisistance in your contract and                                                  |
| As stated in the contract,<br>compliance with your co<br>To assist you with practi<br>(NRCS) or use a Technia<br>a TSP, you must contact<br>to review the NRCS req<br>Please notify this office                                                                                                    | , the practice(s) must be inst<br>intract obligations.<br>(ce installation, you may con<br>cal Service Provider (TSP) I<br>us to confirm the availabilit<br>uirements before the TSP be<br>immediately if you anticipat                                                                                                    | alled by the schedule no<br>tact the Natural Resour<br>isted at <u>http://techreg.ur</u><br>y of funding for TSP ac<br>gins any work.<br>e any of the following o                                                                                                    | oted above to remain in<br>ces Conservation Service<br><u>sda.gov</u> . If you choose to hire<br>ssistance in your contract and<br>changes:                                       |
| As stated in the contract,<br>compliance with your co<br>To assist you with practi<br>(NRCS) or use a Technia<br>a TSP, you must contact<br>to review the NRCS req<br>Please notify this office :                                                                                                    | , the practice(s) must be inst<br>intract obligations.<br>ce installation, you may con<br>cal Service Provider (TSP) I<br>us to confirm the availabilit<br>urements before the TSP be<br>immediately if you anticipat                                                                                                    | alled by the schedule no<br>tact the Natural Resour<br>isted at <u>http://techreg.u</u><br>y of funding for TSP as<br>gins any work.<br>e any of the following o<br>writest                                                                                             | oted above to remain in<br>ces Conservation Service<br>sda.gov. If you choose to hire<br>ssistance in your contract and<br>changes:                                               |
| As stated in the contract,<br>compliance with your co<br>To assist you with practi<br>(NRCS) or use a Technia<br>a TSP, you must contact<br>to review the NRCS req<br>Please notify this office :<br>Loss of control of al                                                                                                    | , the practice(s) must be inst<br>mtract obligations.<br>ce installation, you may con<br>cal Service Provider (TSP) I<br>us to confirm the availabilit<br>urements before the TSP be<br>immediately if you anticipat<br>I or part of the land under co<br>ration including land use of                                                                                                    | alled by the schedule no<br>tact the Natural Resour<br>isted at <u>http://techreg.u</u><br>y of funding for TSP as<br>gins any work.<br>e any of the following o<br>wnfract<br>tanges or eprollment in                                                                  | oted above to remain in<br>ces Conservation Service<br>sda.gov. If you choose to hire<br>ssistance in your contract and<br>changes:                                               |
| As stated in the contract,<br>compliance with your co<br>To assist you with practi<br>(NRCS) or use a Technia<br>a TSP, you must contact<br>to review the NRCS req<br>Please notify this office :<br>Loss of control of al<br>Changes to your ope<br>Changes to your bar                                                                                                    | , the practice(s) must be inst<br>mtract obligations.<br>ce installation, you may con<br>cal Service Provider (TSP) I<br>us to confirm the availabilit<br>urements before the TSP be<br>immediately if you anticipat<br>l or part of the land under co<br>ration, including land use cl<br>king information that will a                                                                                                    | alled by the schedule no<br>tact the Natural Resour<br>isted at <u>http://techreg.ur</u><br>y of funding for TSP as<br>gins any work.<br>e any of the following o<br>putract<br>nanges or enrollment in<br>field direct denosit of m                                    | oted above to remain in<br>ces Conservation Service<br><u>sda.gov</u> . If you choose to hire<br>ssistance in your contract and<br>changes:<br>another program<br>rogram payments |
| As stated in the contract,<br>compliance with your co<br>To assist you with practi<br>(NRCS) or use a Technia<br>a TSP, you must contact<br>to review the NRCS req<br>Please notify this office :<br>• Loss of control of al<br>• Changes to your ope<br>• Changes to the desir                                                                                                    | the practice(s) must be inst<br>mtract obligations.<br>(ce installation, you may con<br>cal Service Provider (TSP) I<br>us to confirm the availabilit<br>uirements before the TSP be<br>immediately if you anticipat<br>l or part of the land under co<br>ration, including land use cl<br>king information that will a<br>ed distribution of payment s                                                                            | alled by the schedule no<br>tact the Natural Resour<br>isted at <u>http://techreg.ur</u><br>y of funding for TSP as<br>gins any work.<br>e any of the following o<br>whract<br>nanges or enrollment in<br>ffect direct deposit of p<br>hares                            | oted above to remain in<br>ces Conservation Service<br><u>sda.gov</u> . If you choose to hire<br>ssistance in your contract and<br>changes:<br>another program<br>rogram payments |
| As stated in the contract,<br>compliance with your co<br>To assist you with practi<br>(NRCS) or use a Technia<br>a TSP, you must contact<br>to review the NRCS req<br>Please notify this office :<br>• Loss of control of al<br>• Changes to your ope<br>• Changes to your ope<br>• Changes to the desir<br>Thank you for your inter                                                                                  | , the practice(s) must be inst<br>intract obligations.<br>(ce installation, you may con<br>cal Service Provider (TSP) 1<br>us to confirm the availabilit<br>urements before the TSP be<br>immediately if you anticipat<br>l or part of the land under co<br>ration, including land use cl<br>king information that will a<br>ed distribution of payment s<br>rest and participation in our                                         | alled by the schedule no<br>tact the Natural Resour<br>isted at <u>http://techreg.u</u><br>y of funding for TSP as<br>gins any work.<br>e any of the following o<br>ontract<br>tanges or enrollment in<br>ffect direct deposit of p<br>hares                            | oted above to remain in<br>ces Conservation Service<br>sida goy. If you choose to hire<br>sistance in your contract and<br>changes:<br>another program<br>rogram payments         |
| As stated in the contract<br>compliance with your co<br>To assist you with practi<br>(NRCS) or use a Technia<br>a TSP, you must contact<br>to review the NRCS req<br>Please notify this office<br>• Loss of control of al<br>• Changes to your ope<br>• Changes to your ban<br>• Changes to the desir<br>Thank you for your inter                                                                                     | , the practice(s) must be inst<br>intract obligations.<br>ce installation, you may con<br>cal Service Provider (TSP) I<br>us to confirm the availabilit<br>urements before the TSP be<br>immediately if you anticipat<br>I or part of the land under cc<br>ration, including land use cl<br>king information that will as<br>ed distribution of payment s<br>rest and participation in our of                                      | alled by the schedule no<br>tact the Natural Resour<br>isted at <u>http://techreg.ur</u><br>y of funding for TSP as<br>gins any work.<br>e any of the following of<br>whract<br>nanges or enrollment in<br>ffect direct deposit of p<br>hares<br>conservation programs. | oted above to remain in<br>ces Conservation Service<br>sda.gov. If you choose to hire<br>ssistance in your contract and<br>changes:<br>another program<br>rogram payments         |
| As stated in the contract<br>compliance with your co<br>To assist you with practi<br>(NRCS) or use a Technia<br>a TSP, you must contact<br>to review the NRCS req<br>Please notify this office :<br>• Loss of control of al<br>• Changes to your ope<br>• Changes to your ope<br>• Changes to the desir<br>Thank you for your inter<br>Sincerely,                                                                     | , the practice(s) must be inst<br>intract obligations.<br>ce installation, you may con<br>cal Service Provider (TSP) 1<br>us to confirm the availabilit<br>urements before the TSP be<br>immediately if you anticipat<br>l or part of the land under co<br>ration, including land use cl<br>king information that will a<br>ed distribution of payment s<br>rest and participation in our o                                        | alled by the schedule no<br>tact the Natural Resour<br>isted at <u>http://techreg.u</u><br>y of funding for TSP as<br>gins any work.<br>e any of the following on<br>tract<br>tanges or enrollment in<br>ffect direct deposit of p<br>hares<br>conservation programs.   | oted above to remain in<br>ces Conservation Service<br>sida goy. If you choose to hire<br>sistance in your contract and<br>changes:<br>another program<br>rogram payments         |
| As stated in the contract,<br>compliance with your co<br>To assist you with practi<br>(NRCS) or use a Technia<br>a TSP, you must contact<br>to review the NRCS req<br>Please notify this office :<br>• Loss of control of al<br>• Changes to your ope<br>• Changes to your opa<br>• Changes to the desir<br>Thank you for your inter<br>Sincerely,                                                                    | the practice(s) must be inst<br>intract obligations.<br>ce installation, you may con<br>cal Service Provider (TSP) I<br>us to confirm the availabilit<br>urements before the TSP be<br>immediately if you anticipat<br>l or part of the land under co<br>ration, including land use cl<br>king information that will a<br>ed distribution of payment s<br>rest and participation in our of                                         | alled by the schedule no<br>tact the Natural Resour<br>isted at <u>http://techreg.ur</u><br>y of funding for TSP as<br>gins any work.<br>e any of the following of<br>whract<br>anges or enrollment in<br>frect direct deposit of p<br>hares<br>conservation programs.  | oted above to remain in<br>ces Conservation Service<br><u>sda.gov</u> . If you choose to hire<br>ssistance in your contract and<br>changes:<br>another program<br>rogram payments |
| As stated in the contract,<br>compliance with your co<br>To assist you with practi<br>(NRCS) or use a Technia<br>a TSP, you must contact<br>to review the NRCS req<br>Please notify this office :<br>• Loss of control of al<br>• Changes to your bar<br>• Changes to your bar<br>• Changes to the desir<br>Thank you for your inter<br>Sincerely,<br>George Glass                                                    | the practice(s) must be inst<br>intract obligations.<br>(ce installation, you may con<br>cal Service Provider (TSP) I<br>us to confirm the availabilit<br>urements before the TSP be<br>immediately if you anticipat<br>l or part of the land under co<br>ration, including land use cl<br>king information that will a<br>ed distribution of payment s<br>rest and participation in our of<br>the set and participation in our of | alled by the schedule no<br>tact the Natural Resour<br>isted at <u>http://techreg.u</u><br>y of funding for TSP ac<br>gins any work.<br>e any of the following of<br>whract<br>anges or enrollment in<br>ffect direct deposit of p<br>hares<br>conservation programs.   | oted above to remain in<br>ces Conservation Service<br><u>sda.gov</u> . If you choose to hire<br>sistance in your contract and<br>changes:<br>another program<br>rogram payments  |
| As stated in the contract<br>compliance with your co<br>To assist you with practi<br>(NRCS) or use a Technia<br>a TSP, you must contact<br>to review the NRCS req<br>Please notify this office :<br>• Loss of control of al<br>• Changes to your ope<br>• Changes to your ope<br>• Changes to your ope<br>• Changes to the desir<br>Thank you for your inter<br>Sincerely,<br>George Glass<br>District Conservationi  | the practice(s) must be inst<br>intract obligations.<br>ce installation, you may con<br>cal Service Provider (TSP) I<br>us to confirm the availabilit<br>urements before the TSP be<br>immediately if you anticipat<br>l or part of the land under cc<br>ration, including land use cl<br>king information that will as<br>ed distribution of payment s<br>rest and participation in our of<br>st                                  | alled by the schedule no<br>tact the Natural Resour<br>isted at <u>http://techreg.u</u><br>y of funding for TSP as<br>gins any work.<br>e any of the following o<br>ontract<br>tanges or enrollment in<br>ffect direct deposit of p<br>hares<br>conservation programs.  | oted above to remain in<br>ces Conservation Service<br>sda.gov. If you choose to hire<br>ssistance in your contract and<br>changes:<br>another program<br>rogram payments         |
| As stated in the contract,<br>compliance with your co<br>To assist you with practi<br>(NRCS) or use a Technia<br>a TSP, you must contact<br>to review the NRCS req<br>Please notify this office :<br>• Loss of control of al<br>• Changes to your ope<br>• Changes to your ope<br>• Changes to your bar<br>• Changes to the desir<br>Thank you for your inter<br>Sincerely,<br>George Glass<br>District Conservationi | the practice(s) must be inst<br>intract obligations.<br>(ce installation, you may con<br>cal Service Provider (TSP) 1<br>us to confirm the availabilit<br>urements before the TSP be<br>immediately if you anticipat<br>l or part of the land under co<br>ration, including land use cl<br>king information that will a<br>ed distribution of payment s<br>rest and participation in our of<br>st                                  | alled by the schedule no<br>tact the Natural Resour<br>isted at <u>http://techreg.u</u><br>y of funding for TSP as<br>gins any work.<br>e any of the following o<br>ontract<br>tanges or enrollment in<br>ffect direct deposit of p<br>hares<br>conservation programs.  | oted above to remain in<br>ces Conservation Service<br>sida goy. If you choose to hire<br>sistance in your contract and<br>changes:<br>another program<br>rogram payments         |
| As stated in the contract,<br>compliance with your co<br>To assist you with practi<br>(NRCS) or use a Technia<br>a TSP, you must contact<br>to review the NRCS req<br>Please notify this office :<br>• Loss of control of al<br>• Changes to your ope<br>• Changes to your ope<br>• Changes to your ope<br>• Changes to the desir<br>Thank you for your inter<br>Sincerely,<br>George Glass<br>District Conservationi | the practice(s) must be inst<br>intract obligations.<br>(ce installation, you may con<br>cal Service Provider (TSP) I<br>us to confirm the availabilit<br>urements before the TSP be<br>immediately if you anticipat<br>l or part of the land under co<br>ration, including land use cl<br>king information that will a<br>ed distribution of payment s<br>rest and participation in our of<br>st<br>Helping People                | alled by the schedule no<br>tact the Natural Resour<br>isted at <u>http://techreg.u</u><br>y of funding for TSP as<br>gins any work.<br>e any of the following of<br>outract<br>tanges or enrollment in<br>ffect direct deposit of p<br>hares<br>conservation programs. | oted above to remain in<br>ces Conservation Service<br>sida.gov. If you choose to hire<br>sistance in your contract and<br>changes:<br>another program<br>rogram payments         |

Image 17 – Annual Practice Reminder Letter Example